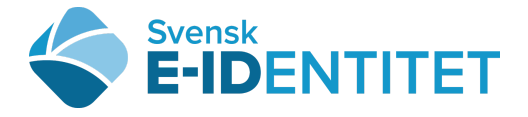

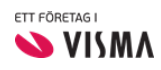

Användarmanual VårdID-appen Tuong Huynh 9 oktober, 2019 (senast uppdaterad)

## ANVÄNDARMANUAL VårdID-appen

Svensk e-identitet har tagit fram en mobil-applikation för inloggningar till system inom vården. Med mobilapplikationen kan man på ett enkelt och säkert sätt överföra en identitet från SITHS-kortet till VårdID-appen.

## Komma igång med VårdID-appen

Följ stegen nedan för att installera och konfigurera VårdID-appen. När du är klar är ditt VårdID klart att användas.

För produktion (med produktions SITHS-kort):

Android: https://beta.appcorn.se/download/4hade/1.0.3-b1/1

IOS: https://beta.appcorn.se/download/iauon/1.2.1-b2/20

För test (med test SITHS-kort):

- iOS: <u>https://beta.appcorn.se/download/ibhou/1.2.1-b2/20</u>
- Android: <u>https://beta.appcorn.se/download/iqzhi/1.0.3-b1/1</u>

| S 🖬 🎽            |                    | 😟 🗟 🔏 45% 🖬 09:18 |
|------------------|--------------------|-------------------|
| vårdid           |                    | ×   :             |
| Program          |                    | 1 hittades        |
| VårdID<br>(beta) |                    |                   |
|                  | VISA MER I GALAXY  | APPS              |
|                  | VISA MER I PLAY BU | ІТІК              |
|                  |                    |                   |
|                  |                    |                   |
|                  |                    |                   |
|                  |                    |                   |
|                  |                    |                   |
|                  |                    |                   |
|                  |                    |                   |

Välj PIN-kod genom att trycka på "INSTÄLLNINGAR".

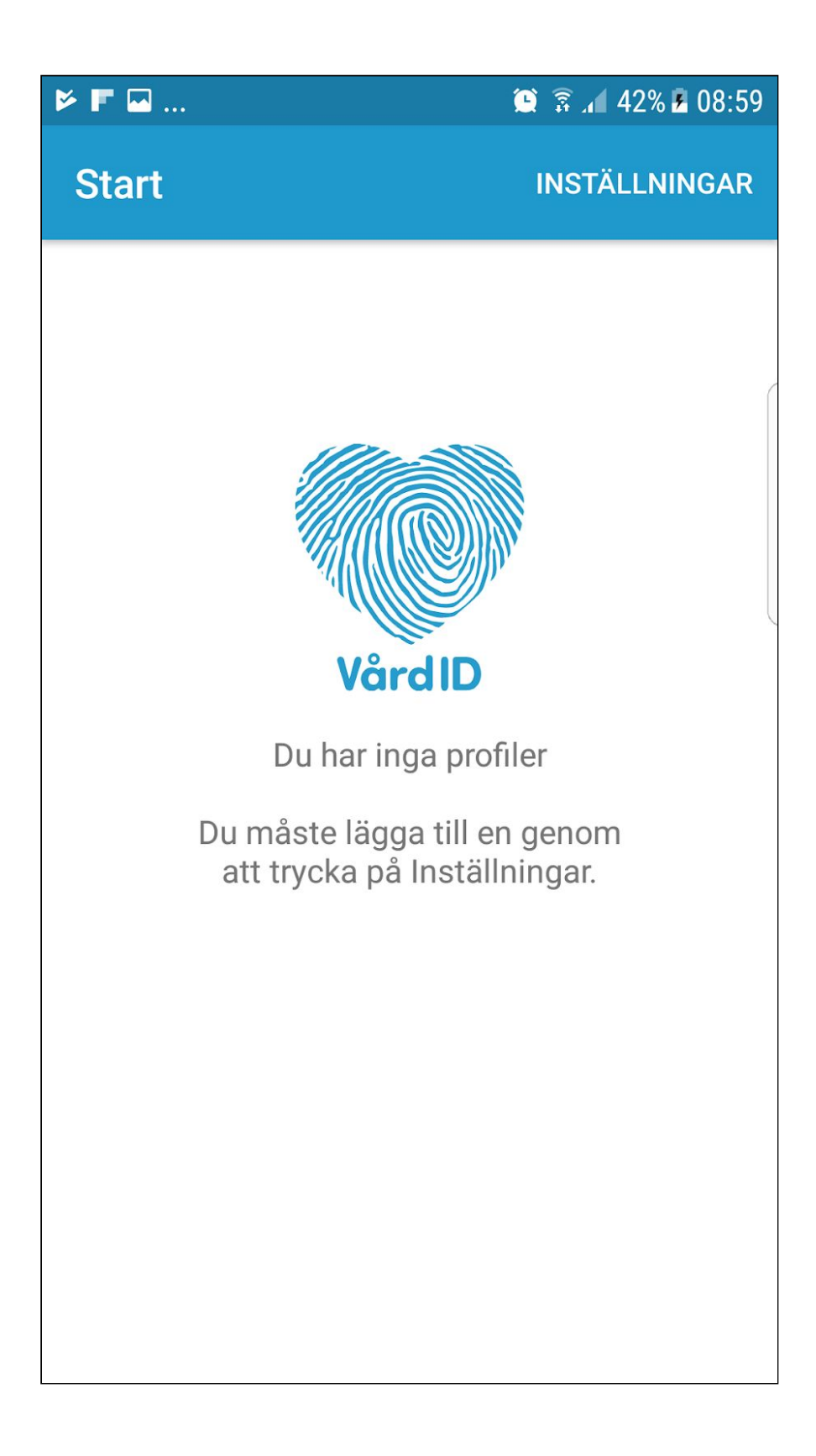

Välj PIN-kod samt bekräfta.

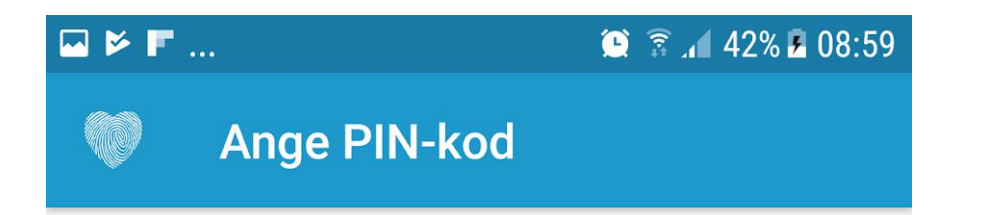

Var god välj en PIN-kod på minst 6 siffror

| 1 | 2 | 3     |
|---|---|-------|
| 4 | 5 | 6     |
| 7 | 8 | 9     |
| × | 0 | ENTER |

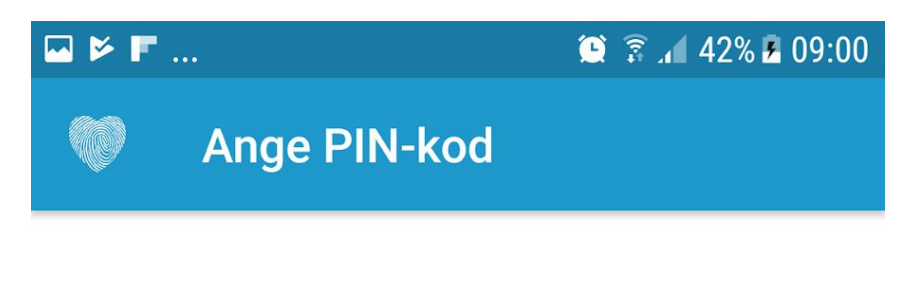

Bekräfta PIN-kod

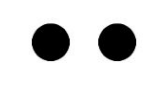

| 1 | 2 | 3     |
|---|---|-------|
| 4 | 5 | 6     |
| 7 | 8 | 9     |
| × | 0 | ENTER |

Lägg till ny profil genom att trycka på "+".

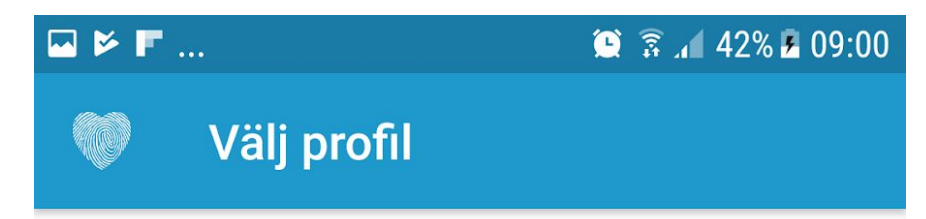

## Inga profiler skapade Lägg till en profil genom att klicka på "+" knappen i det nedre högra hörnet

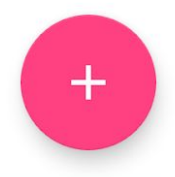

Tryck på raden "VårdID via SITHS".

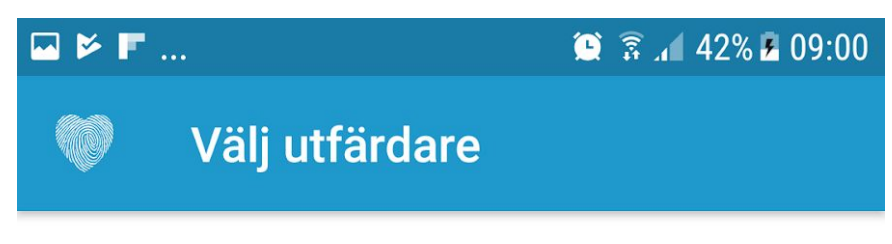

VårdID via SITHS

Tryck på "Nästa".

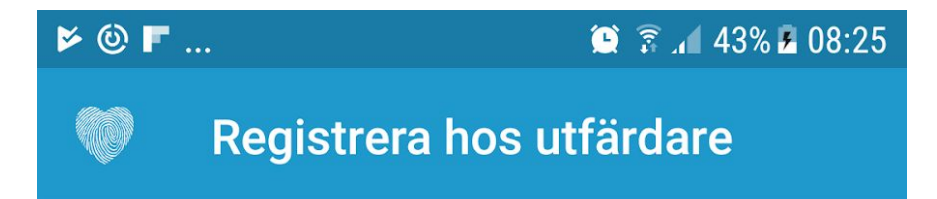

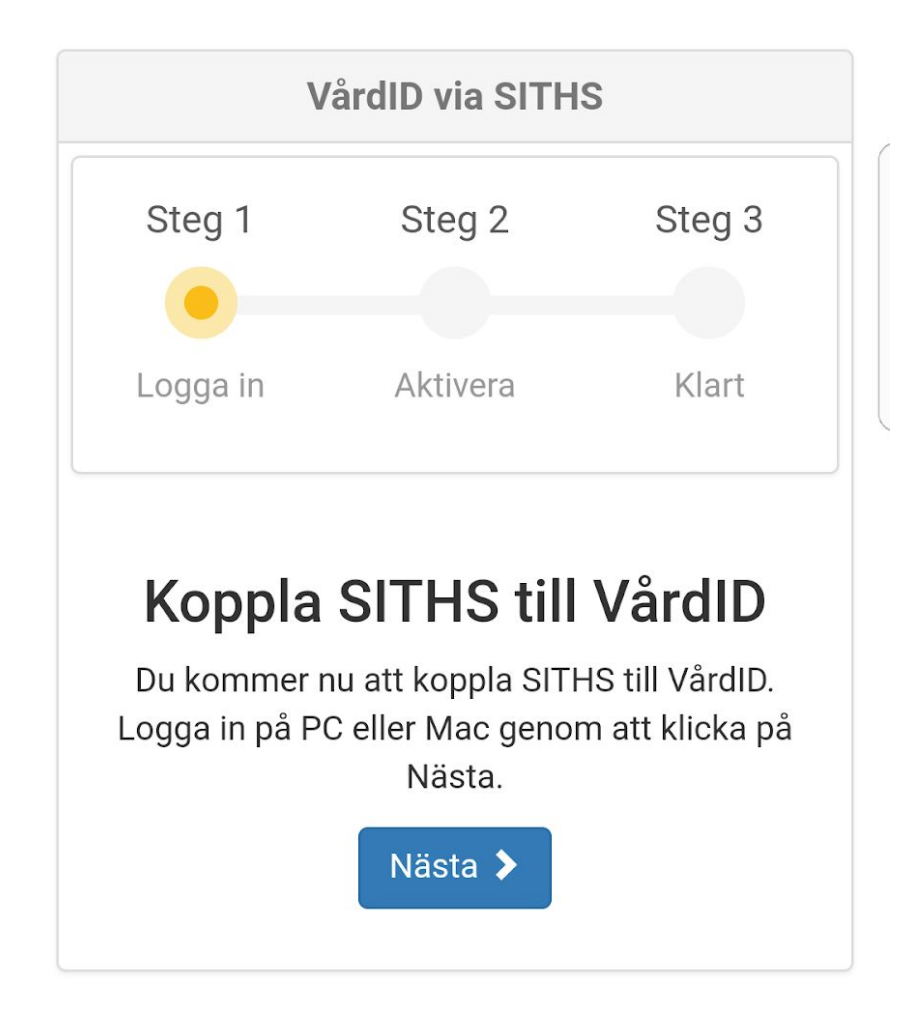

VårdID-appen genererar nu en aktiveringskod.

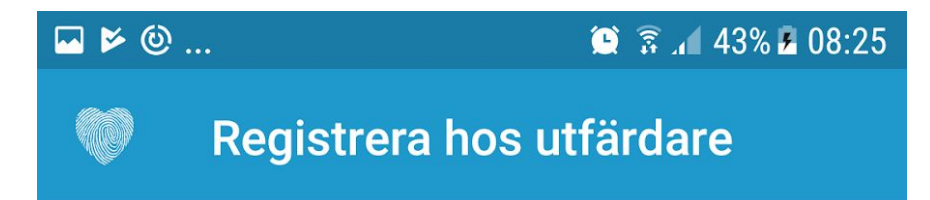

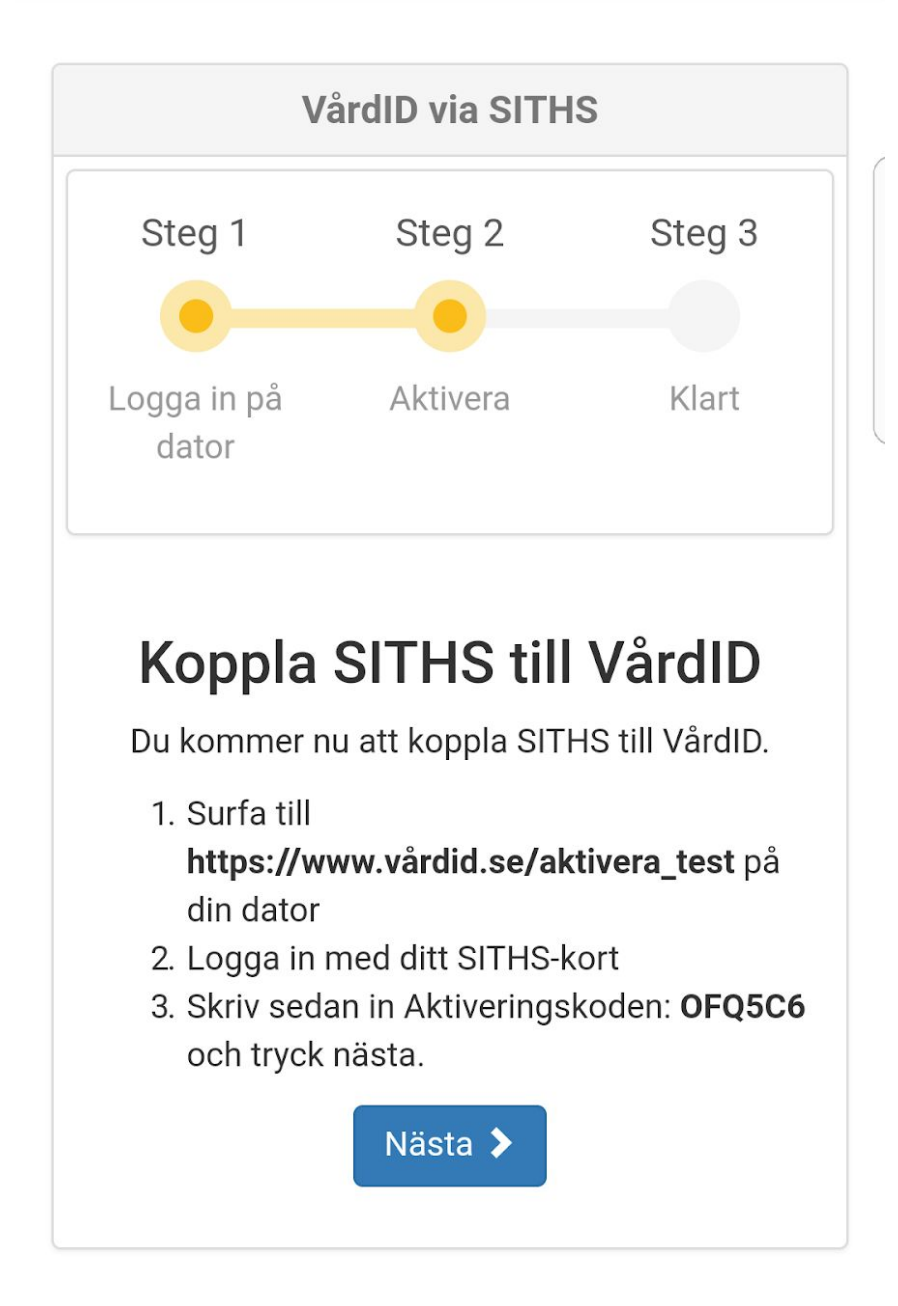

Öppna webbläsaren på datorn och gå till <u>https://www.vardid.se/aktivera</u> för produktion eller https://www.vardid.se/aktivera\_test för test SITHS-kort. Ha kortet i kortläsaren innan du startar din webbläsare.

Tryck på knappen "Nästa".

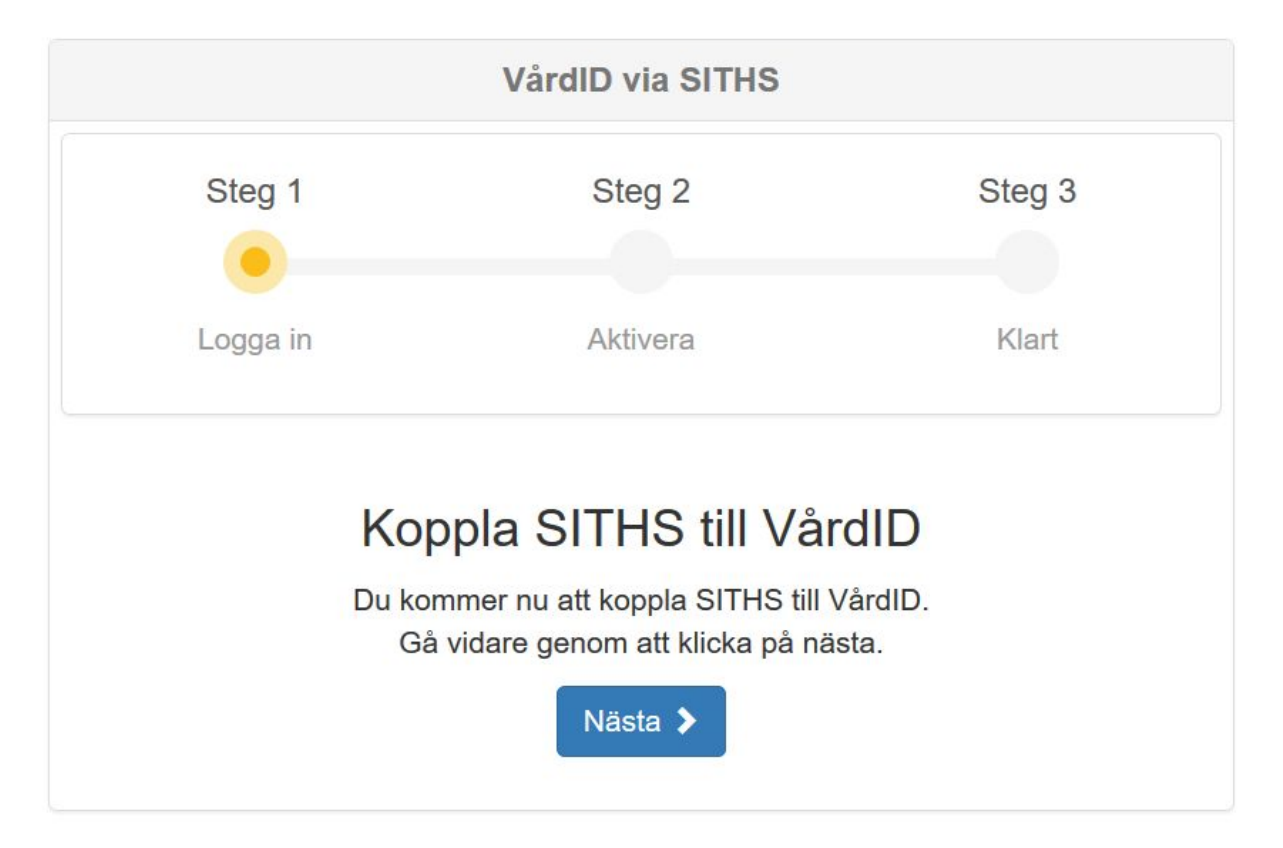

Välj vilken identitet du vill använda och tryck "OK".

|               | Utfardare             | Serienummer            |  |
|---------------|-----------------------|------------------------|--|
| Åke Andersson | SITHS Type 1 CA v1 PP | 00E85C14E683CCD30D352  |  |
| Ake Andersson | STERS Type 1 CA VI PP | UUBUFASD9EBBSEB9042C1F |  |
|               |                       |                        |  |
|               |                       |                        |  |

Ange lösenordet.

| D Ange pinkod - Net iD                                                                                                    | × |
|----------------------------------------------------------------------------------------------------|---|
| Öppna                                                                                                    |   |
| Atgärden kräver att du öppnar din e-legitimation.<br>Ake Andersson<br>2017-10-22<br><i>i samarbete med</i><br><b>i samarbete med</b><br><b>i samarbete med</b> |   |
| Ange pinkod för SITHS-kort (Legitimering):<br>●●                                                                                                    |   |
| Öppna Avbryt Hjäl                                                                                                    | þ |

![](_page_13_Figure_0.jpeg)

Fyll i aktiveringskoden från VårdID-appen i rutan under Aktiveringskod och tryck "Aktivera".

![](_page_14_Figure_0.jpeg)

Om koden du fyllt i godkänts återgår du till VårdID-appen och fortsätter där.

Tryck på "Nästa" för att komma vidare.

![](_page_15_Picture_1.jpeg)

![](_page_15_Figure_2.jpeg)

Din SITHS-identitet finns nu i VårdID-appen.

![](_page_16_Picture_1.jpeg)

![](_page_16_Picture_2.jpeg)

Tryck på profilen för mer detaljerad information.

| - > -    | '                      | 🕒 🗊 🗚 42% 🗷 09:03                    |
|----------|------------------------|--------------------------------------|
|          | Profildetaljer         | Ē                                    |
| <b>°</b> | Profilnamn:            | SE165567766992-1076                  |
|          | Utfärdare:             | VårdID via SITHS                     |
| •        | Profilstatus:          | active                               |
| <b>—</b> | Utfärdad:              | 2017-06-16                           |
|          | Giltig till:           | 2018-06-16                           |
| +        | serialNumber           | SE165567766992-1076                  |
| +        | lastname               | Andersson                            |
| +        | firstname              | Åke                                  |
| +        | clientCertificateSeria | E85C14E683CCD30D35<br>25DBD741E11F17 |